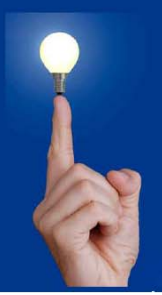

# Wöchentliche Kurztipps zu: Allplan BIM, Allplan BCM, Cinema 4D

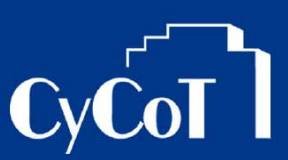

Nr.: 2009-17

### Thema : Word-Dokument in Allplan einfügen

Software: Allplan 2009

#### Die Frage:

Wie kann ein Word-Dokument in Allplan eingefügt werden?

#### Hintergrund:

Sie wollen formatierten Text bzw. ein Word-Dokument in ein Allplan-Teilbild einfügen.

#### Antwort: So geht's:

#### So fügen Sie ein Word-Dokument in Allplan ein

Sie haben ein Word-Dokument als Datei abgespeichert und ein geöffnetes Teilbild in Allplan, wo das Word-Dokument integriert werden soll:

- 1. Öffnen Sie im Menü "Einfügen" die Funktion "Objekt einfügen"
- 2. Wählen Sie dort die Option "Aus Datei erstellen"
- 3. Über den Knopf "Durchsuchen" wählen Sie den Pfad der gewünschten Datei aus.

| Objekt einfügen                                                                                                    | ×               |
|----------------------------------------------------------------------------------------------------|-----------------|
| Neu erstellen Datei: Microsoft Office   Aus Datei erstellen C:\Qaten\Docs\Baubeschreibung.docx                                                                 | OK<br>Abbrechen |
| Durch <u>s</u> uchen                                                                                                    | Als Symbol      |
| Fügebnis<br>Fügt den Inhalt der Datei als Objekt in Ihr<br>Dokument ein/ so dass Sie es mit dem Programm,<br>mit dem sie es erstellt haben, aktivieren können. |                 |

4. Mit "Verknüpfen" können Sie das Objekt mit der Original-Datei verknüpfen. Dann werden auch in Allplan die Daten der Tabelle / des Objektes immer mit aktualisiert (via Kontextmenü)

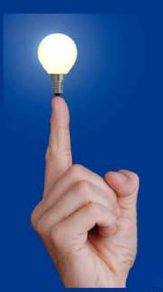

## Wöchentliche Kurztipps zu: Allplan BIM, Allplan BCM, Cinema 4D

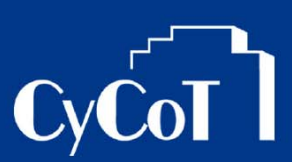

5. Nach der Auswahl gehen Sie auf "OK". Das Objekt hängt nun in der Vorschau am Fadenkreuz. Platzieren Sie es im Teilbild an der gewünschten Stelle.

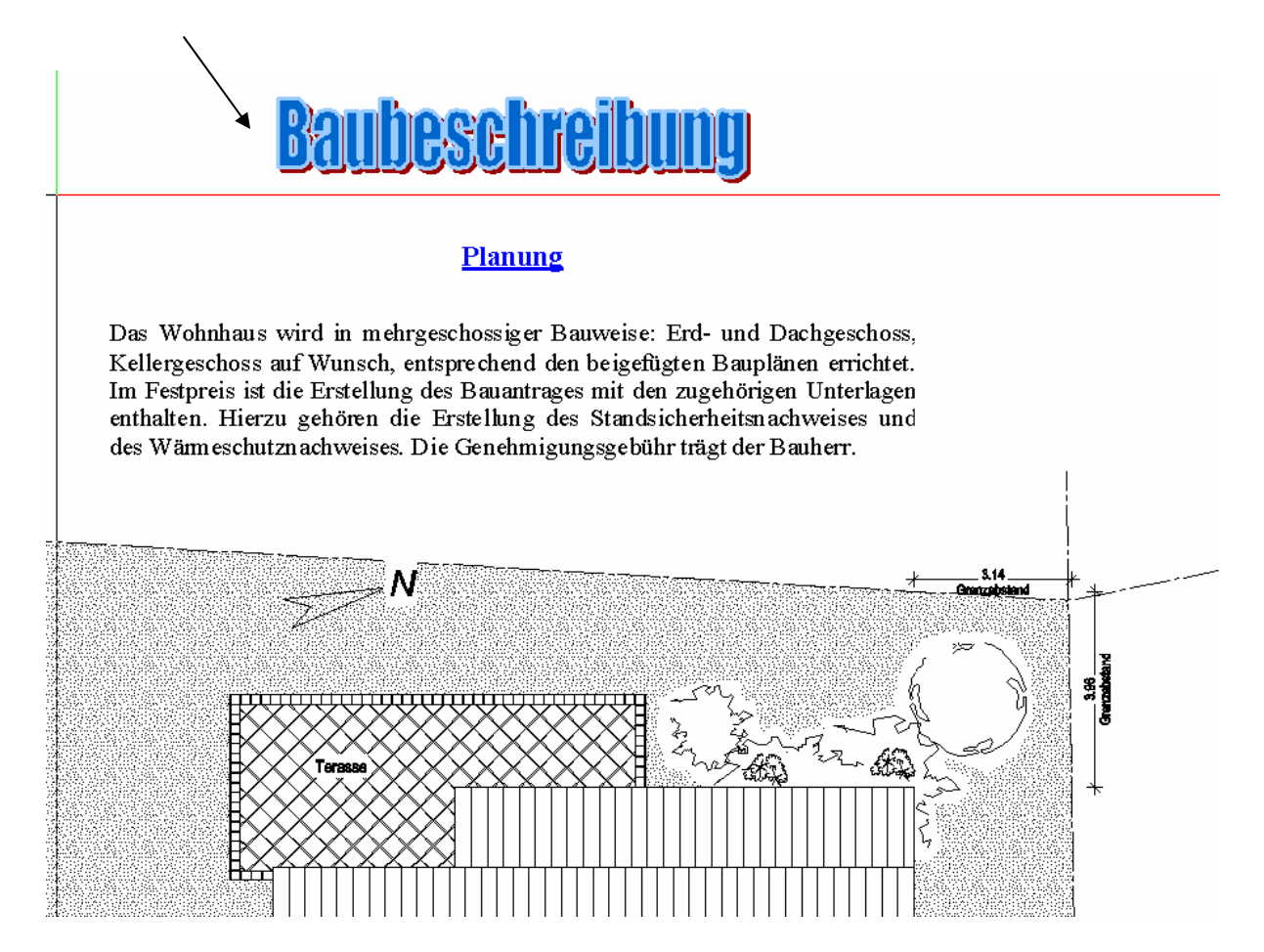